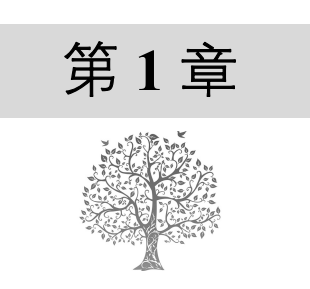

# 初识 Python

Python 是一种跨平台的、开源的、免费的、解释型的高级编程语言。近几年 Python 发展势头迅猛, 在 2022 年 11 月的 TIOBE 编程语言排行榜中已经晋升到第 1 名,而在 IEEE Spectrum 发布的 2021 年度 编程语言排行榜中, Python 连续 5 年夺冠。另外, Python 的应用领域非常广泛,如 Web 编程、图形处 理、黑客编程、大数据处理、网络爬虫和科学计算等, Python 都可以实现。

作为 Python 开发的起步,本章将先对学习 Python 需要了解的一些基础内容进行简要介绍,然后重 点介绍如何搭建 Python 开发环境,最后介绍常见的几种 Python 的开发工具。

本章知识架构及重难点如下。

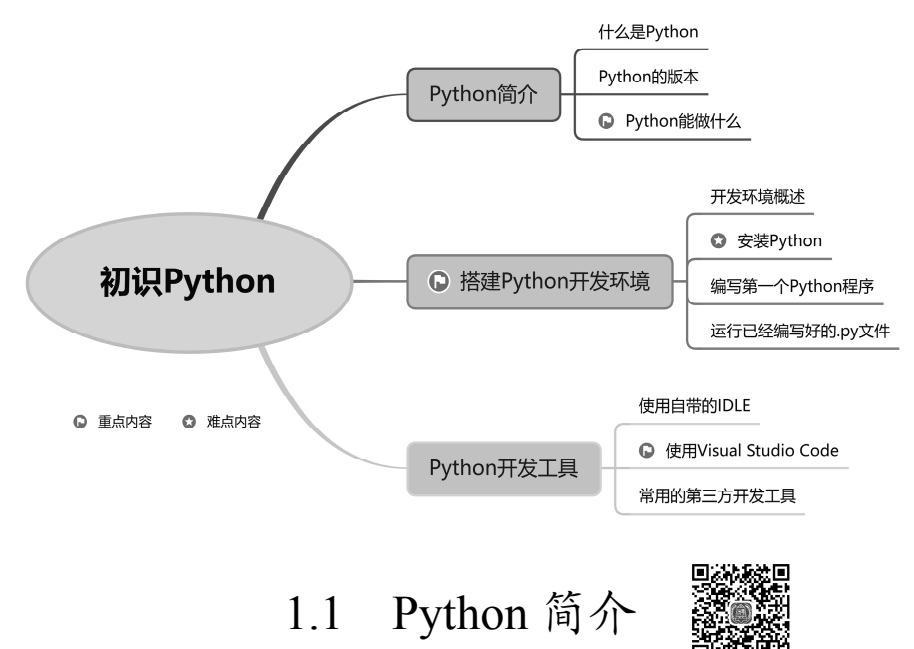

# 1.1.1 什么是 Python

Python (发音['paɪθən])本义是指"蟒蛇"(这里需要 说明的是, Python 并不是以蟒蛇命名,而是以电视节目 *Monty Python's Flying Circus* 来命名的),标志如图 1.1 所 示。它的设计理念为优雅、明确、简单。实际上,Python 也是按照这个理念做的,以至于现在网络上流传着"人生

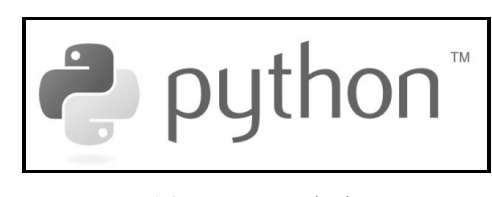

# 图 1.1 Python 标志

苦短,我用 Python"的说法。可见 Python 有着简单、开发速度快、节省时间和精力等特点。

Python 本身并非所有的特性和功能都集成到语言核心中,而是被设计为可扩充的。Python 具有丰富和强大的库,能够把用其他语言(尤其是 C/C++)制作的各种模块很轻松地联结在一起。为此,Python 常被称为"胶水"语言。

在 1991 年 Python 的第一个公开发行版问世之后, Python 的发展并不突出。自从 2004 年以后, Python 的使 用率呈线性增长。2010 年, Python 赢得 TIOBE 2010 年度 语言大奖。直到 2021 年, IEEE Spectrum 发布的年度编程 语言排行榜中, Python 已经连续 5 年夺冠, 如图 1.2 所示。

### Туре Score Python~ Ţ 100.0 ۲ ٢ 2 Java~ 95.4 3 C~ 0 🖵 🐵 94.7 4 C++~ 92.4 JavaScript 88.1 ۲ 6 C#~ ● □ ♀ ◎ 82.4 81.7 7 R~ Ţ 8 Go~ Ţ 77.7 ⊕ HTML 75.4 ⊕ 10 Swift~ 70.4

图 1.2 2021 年度编程语言排行榜前 10 名

# 1.1.2 Python 的版本

Python 自发布以来,主要经历了 3 个版本,分别是

1994 年发布的 Python 1.0 版本(已过时), 2000 年发布的 Python 2.0 版本(已停止更新)和 2008 年发 布的 Python 3.0 版本(现在已更新到 3.11.x)。

### 说明

Python 版本更新较快,几乎两个月就升级一次,这也导致很多扩展库的发行总是滞后于 Python 的发行版本。因此,在选择 Python 时,一定要先考虑清楚自己的学习目的。例如,打算做哪方面的 开发,需要用到哪些扩展库,以及扩展库支持的最高 Python 版本等。明确这些问题后,再做出选择。

# 1.1.3 Python 能做什么

Python 是一种功能强大,并且简单易学的编程语言,因而广受好评,那么 Python 能做什么呢?概括起来有以下几个方面。

### 1. Web 开发

使用 Python 的一个基本应用就是进行 Web 开发。在国内, 大一些的使用 Python 做基础设施的公司有豆瓣、知乎、美团、 饿了么、搜狐等。在国外, Google 在其网络搜索系统中广泛应 用了 Python,并且聘用了 Python 之父。另外, YouTube 视频分 享服务大部分也是用 Python 编写的,如图 1.3 所示。

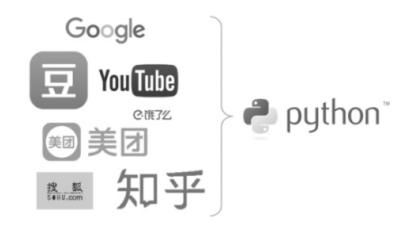

图 1.3 Web 开发应用 Python 的公司

### 2. 大数据处理

随着近几年大数据的兴起, Python 也得到了前所未有的爆发。Python 借助第三方的大数据处理框架可以很容易地开发出大数据处理平台。到目前为止, Python 是金融分析、量化交易领域里使用最多的语言之一。例如,美国银行就利用 Python 语言开发出了新产品和基础设施接口,用于处理金融数据。

### 3. 人工智能

人工智能(artificial intelligence),英文缩写为 AI。Python 之所以这么火,主要是借助人工智能的 发展。Python 是一种脚本语言,它更适合做人工智能领域,因为在人工智能领域使用 Python 比其他编 程语言具有更大的优势。主要的优势在于,它简单、快速、可扩展(主要体现在可以应用多个优秀的 人工智能框架)等。另外,Python 中的机器学习可以实现人工智能领域中的大多数需求。

### 4. 自动化运维开发

掌握一种开发语言已经成为高级运维工程师的必备技能。Python 是一种简单、易学的脚本语言, 它能满足绝大部分自动化运维的需求。对于通常不会开发的运维工程师来说,想学习一种开发语言, Python 则是首选。

### 5. 云计算

Python 可以广泛地在科学计算领域发挥独特的作用。Python 通过强大的支持模块可以在计算大型数据、矢量分析、神经网络等方面高效率地完成工作,尤其是在教育科研方面,可以发挥出独特的优势。从 1997 年开始,NASA 就在大量使用 Python 进行各种复杂的科学运算。现在终于发明了一套云计算软件,取名为 OpenStack (开放协议栈),并且对外公开发布。

# 6. 网络爬虫

网络爬虫(也称为 spider)始于也发展于百度、谷歌。但随着近几年大数据的兴起,爬虫应用被提升到前所未有的高度。多数分析挖掘公司都以爬虫的方式得到不同来源的数据集合,最后为其所用, 进而构建属于自己的大数据综合平台。在爬虫领域,Python 几乎是霸主地位,通过它提供的标准支持 库基本上可以做到随意获取想要的数据。

### 7. 游戏开发

使用 Python 完全可以编写出非常棒的游戏程序,例如,知名的游戏《文明 6》就是用 Python 编写的。另外,Python 在网络游戏开发中也有很多应用。它作为游戏脚本被内嵌在游戏中,这样做的好处是既可以利用游戏引擎的高性能,又可以受益于脚本化开发等优点。

# 说明

Python 的应用领域远比上面提到的多得多。例如,使用 Python 对图形/图像进行处理、编程控制机器人、数据库编程、编写可移植的维护操作系统的工具,以及进行自然语言分析等。

1.2 搭建 Python 开发环境

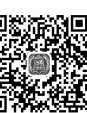

# 1.2.1 开发环境概述

所谓"工欲善其事,必先利其器"。在正式学习 Python 开发前,需要先搭建 Python 开发环境。由于 Python 是跨平台的,它可以在多个操作系统上进行编程,并且编写好的程序可以在不同系统上运行。常用的操作系统及其说明如表 1.1 所示。

第1章 初识Python

| 表 1.1 进行 Python 升发常用的操作系统及其说明 |                                                         |  |  |
|-------------------------------|---------------------------------------------------------|--|--|
| 操作系统                          | 说  明                                                    |  |  |
| Windows                       | 推荐使用 Windows 10。另外, Python 3.9 及以上版本不能在 Windows 7 系统上使用 |  |  |
| Mac OS                        | 从 Mac OS X 10.3 (Panther)开始已经包含 Python                  |  |  |
| Linux                         | Linux 推荐 Ubuntu 版本                                      |  |  |
| /                             |                                                         |  |  |

表 1.1 进行 Python 开发常用的操作系统及其说明

# 说明

在个人开发学习阶段推荐使用 Windows 操作系统。本书采用的就是 Windows 操作系统。

# 1.2.2 安装 Python

要进行 Python 开发,需要先安装 Python 解释器。因为 Python 是解释型编程语言,所以需要一个 解释器,这样才能运行我们写的代码。这里说的安装 Python 实际上就是安装 Python 解释器。下面将以 Windows 操作系统为例介绍如何安装 Python。

# 1. 下载 Python 安装包

在 Python 的官方网站中,可以很方便地下载 Python 的开发环境,具体下载步骤如下。

(1) 打开浏览器(如 Google Chrome 浏览器),进入 Python 官方网站,地址是 https://www.python. org/,如图 1.4 所示。

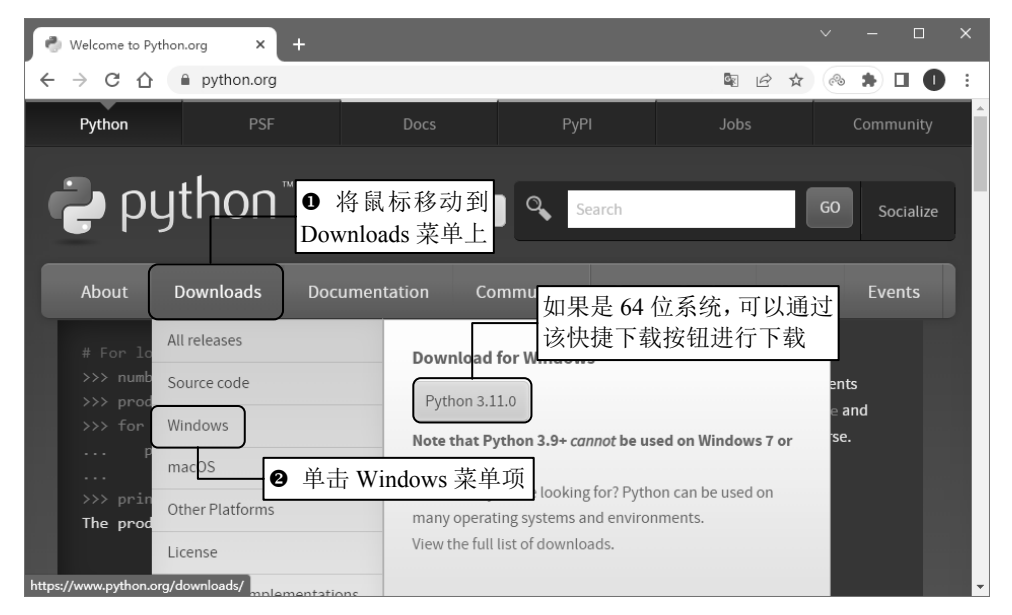

图 1.4 Python 官方网站首页

**说明** 如果在单击 Windows 菜单项时没有显示右侧的下载按钮,则应该是页面没有加载完全,在加载 完成后就会显示,请耐心等待。 (2) 将鼠标移动到 Downloads 菜单上,将显示与下载有关的菜单项。如果使用的是 64 位的 Windows 操作系统,那么直接单击 Python 3.11.x 按钮下载 64 位的安装包;否则,单击 Windows 菜单项,进入详细的下载列表中。在下载列表中,将列出 Python 不同版本的下载链接,读者可以根据需要 进行下载。这里单击 Windows 菜单项,进入如图 1.5 所示的下载列表中。

| 6 | Python Releases for Windows 🛛 🗙 🕂                                           | <ul> <li>− □</li> </ul>                                          | × |
|---|-----------------------------------------------------------------------------|------------------------------------------------------------------|---|
| ← | → C ☆ Python.org/downloads/windows/                                         | 🗟 🖻 🖈 🚳 🖨 🕕 🕕                                                    | : |
|   | Python 3.11.0 - Oct. 24, 2022                                               | <ul> <li>Python 3.12.0a2 - Nov. 15, 2022</li> </ul>              | ^ |
|   | Note that Python 3.11.0 cannot be used on Windows 7 or                      | <ul> <li>Download Windows embeddable package (32-bit)</li> </ul> |   |
|   | earlier.                                                                    | <ul> <li>Download Windows embeddable package (64-bit)</li> </ul> |   |
|   | Download Windows embeddable package (32-bit)                                | Download Windows embeddable package (ARM64)                      |   |
|   | • Download Windows embeddable pr 下载 32 位操作                                  | F系统的离线安装包ws installer (32-bit)<br>ws installer (64-bit)          |   |
|   | Download Windows embeddable package (ARM64)                                 | Download Windows installer (ARM64)                               |   |
|   | Download Windows installer (32-bit)     Download Windows installer (64-bit) | 下载 64 位操作系统的离线安装包                                                |   |

图 1.5 适合 Windows 操作系统的 Python 下载列表

在如图 1.5 所示的列表中:带(32-bit)的超链接,表示它在 Windows 32 位操作系统上使用;带(64-bit)的超链接,表示它在 Windows 64 位操作系统上使用。另外:标记为 embeddable package 的超链接, 表示嵌入式安装;标记为 installer 的超链接,表示通过可执行文件(\*.exe)方式进行离线安装;标记 为 embeddable zip file 的超链接,表示可以集成到其他应用中的嵌入式版本。

(3) 在 Python 下载列表页面中,将列出 Python 提供的各个版本的下载链接,读者可以根据需要进行下载。当前 Python 3.x 的最新稳定版本是 3.11.0。在图 1.5 中单击 Download Windows installer (64-bit) 超链接,下载适用于 Windows 64 位操作系统的离线安装包,如图 1.6 所示。

| 🔮 Python Releases for Windows 🛛 🗙 🕂                                                                               | ✓ - □                                                                                                    | × |
|----------------------------------------------------------------------------------------------------|----------------------------------------------------------------------------------------------------|---|
| ← → C ☆ 🏻 python.org/downloads/windows/                                                                           | 🛚 🖻 🖈 🔍 🕕 🔲 🕕                                                                                                | : |
| <ul> <li>Python 3.11.0 - Oct. 24, 2022</li> <li>Note that Python 3.11.0 cannot be used on Windows 7 or</li> </ul> | <ul> <li>Python 3.12.0a2 - Nov. 15, 2022</li> <li>Download Windows embeddable package (32-bit)</li> </ul>    | ^ |
| earlier.                                                                                                    | Download Windows embeddable package (64-bit)                                                                 |   |
| Download Windows embeddable package (32-bit)     Download Windows                                                 | <ul> <li>Download Windows embeddable package (ARM64)</li> <li>Download Windows installer (32-bit)</li> </ul> |   |
| Download Windows Lt 任下载 Rec (47 Bit)                                                                              | Download Windows installer (64-bit)     Download Windows installer (ARM64)                                   | - |
| python-3.11.0-aexe<br>已下載 4.4/24.0 MB , 还需                                                                        | 全部显示                                                                                                    | × |

图 1.6 正在下载 Python

Python 3.11.x 版本需要在 Windows 10 及以上操作系统上进行安装,如果您的操作系统是 Windows 10 以下版本,那么可以在下载列表页面中下载 Python 3.8.x 版本。

0注意

(4)下载完成后,浏览器会自动提示"此类型的文件可能会损害您的计算机。您仍然要保留 python-3.11.0-am....exe 吗?",此时,单击"保留"按钮,保留该文件即可。

(5)下载完成后,将得到一个名称为 python-3.11.0-amd64.exe 的安装文件。

# 2. 在 Windows 64 位系统上安装 Python

在 Windows 系统上安装 Python 3.x 的步骤如下。

(1)双击安装文件 python-3.11.0-amd64.exe,将显示安装向导对话框,选中 Add python.exe to PATH 复选框,表示将自动配置环境变量,如图 1.7 所示。

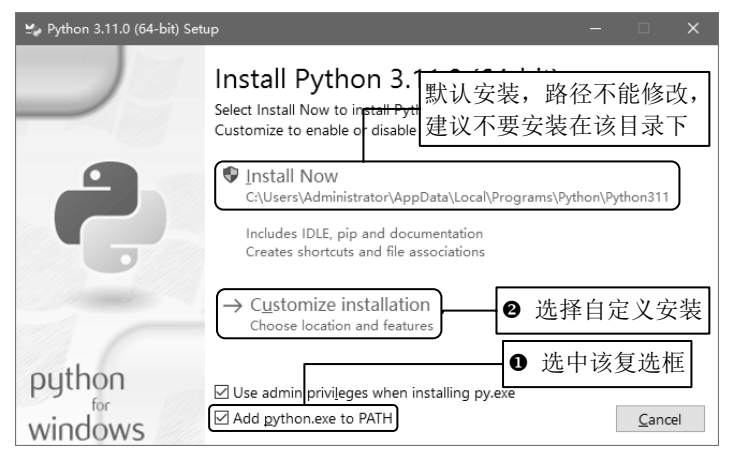

图 1.7 Python 安装向导

# 误区警示

一定要选中 Add python.exe to PATH 复选框, 否则在后面学习中会出现"XXX 不是内部或外部 命令"的错误。

(2)单击 Customize installation 按钮,进行自定义安装(自定义安装可以修改安装路径),这里采用默认设置,如图 1.8 所示。

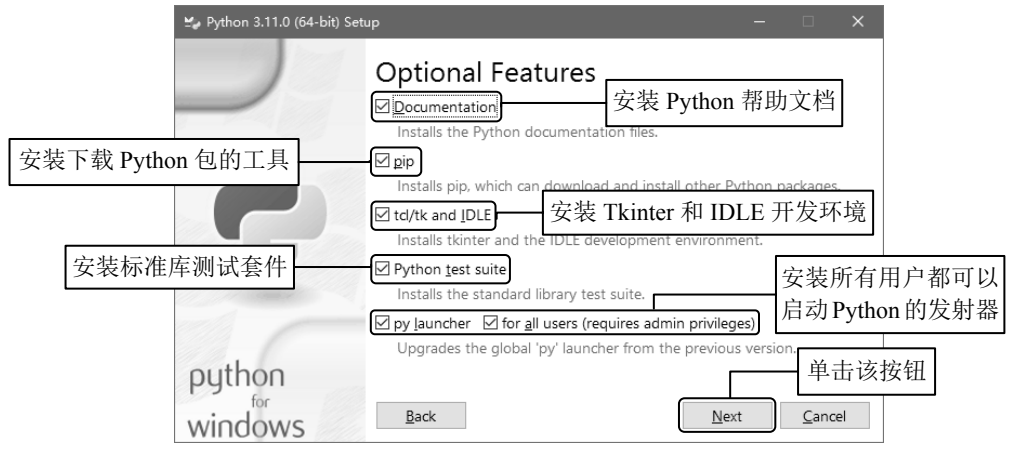

图 1.8 设置要安装的选项对话框

(3) 单击 Next 按钮,在打开的高级选项对话框中,设置安装路径为 C:\Python\Python311,其他 采用默认设置,如图 1.9 所示。

(4) 单击 Install 按钮,将开始安装 Python,并且显示安装进度。在安装完成后,将显示如图 1.10 所示的对话框。

| ≌, Python 3.11.0 (64-bit) Setup                                                                                                    | – 🗆 X                                                                                                    | 🛫 Python 3.11.0 (64-bit) Setup | -                                                                                                    |
|----------------------------------------------------------------------------------------------------|----------------------------------------------------------------------------------------------------|--------------------------------|----------------------------------------------------------------------------------------------------|
| Advanced Opt                                                                                                    | ions                                                                                                    | Se                             | etup was successful                                                                                                    |
| □ Install Python 3.11 for<br>○ Add Python to genviron<br>○ Precompile standard lit<br>○ Download debugging s<br>○ Download debugging s<br>○ Download debugging | ill users<br>on (requires the 'py' launcher)<br>talled applications<br>nent variables<br>rary<br>ymbols<br>es (requires VS 2017 or later)<br>更改 Python 的安装路径<br>Browse<br>该按钮 | python<br>windows              | New to Python? Start with the <u>online tutorial</u> and<br><u>documentation</u> . At your terminal, type "py" to launch Python,<br>or search for Python in your Start menu.<br>See <u>what's new</u> in this release, or find more info about <u>using</u><br><u>Python on Windows</u> .<br>Disable path length limit<br>Changes your machine configuration to allow programs, including<br>Python, to bypass the 260 character "MAX_PATH" limitation.<br><u>Close</u> |

图 1.9 高级选项对话框

# 误区警示

8

安装 Python 时,有时可能会出弹出如图 1.11 所示的错误提示对话框,并且不能再继续安装。 出现该错误的原因是权限设置的问题。解决 方法是,在安装包文件上右击,在弹出的快捷菜 单中单击"以管理员身份运行"菜单项,再继续 安装即可。

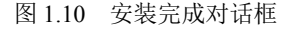

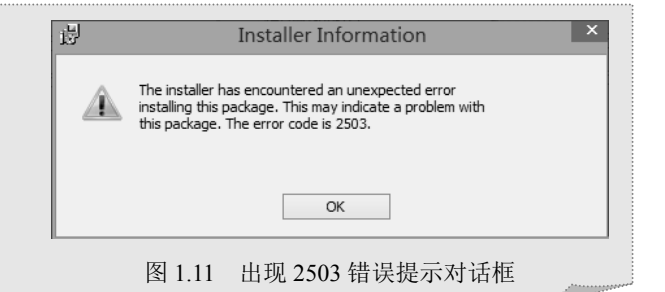

# 3. 测试 Python 是否安装成功

Python 安装成功后, 需要检测 Python 是否真的安装成功。例如, 在 Windows 10 系统中检测 Python

是否真的安装成功,可以在"开始"菜单 右侧的"在这里输入你要搜索的内容"文 本框中输入 cmd 命令,然后按 Enter 键, 启动"命令提示符"窗口,再在当前的命 令提示符后面输入 python,并按 Enter 键, 如果出现如图 1.12 所示的信息,则说明 Python 已安装成功,同时也进入交互式 Python 解释器中。

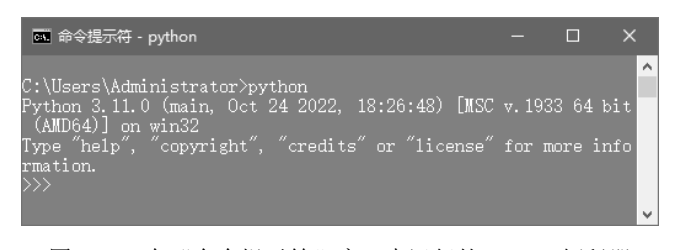

图 1.12 在"命令提示符"窗口中运行的 Python 解释器

图 1.12 中的信息是关于笔者计算机中安装的 Python 的信息,其中包括 Python 的版本、该版本发行的时间、安装包的类型等信息。因此,如果读者计算机中安装的关于 Python 的信息与此信息不完全相同也没关系,只要命令提示符变为>>>,就说明 Python 已经准备就绪,正在等待用户输入 Python 命令。这也表示 Python 已安装成功。

如果输入 python 后,没有出现如图 1.12 所示的信息,而是显示"'python'不是内部或外部命

# 1.2.3 编写第一个 Python 程序

作为程序开发人员,学习新语言的第一步就是输出 Hello World。学习 Python 开发也不例外,我们 也是从 Hello World 开始的。在 Python 中,可以通过以下两种方法编写 Hello World 程序。

1. 在 "命令提示符" 窗口启动的 Python 解释器中实现

【例 1.1】在"命令提示符"窗口启动的 Python 解释器中实现第一个 Python 程序。(实例位置: 资源包\TM\sl\01\01)

在"命令提示符"窗口启动的 Python 解释器中编写 Python 程序非常简单方便,下面是编写第一个程序 Hello World 的具体步骤。

(1) 在"开始"菜单右侧的"在这里输入你要搜索的内容"文本框中输入 cmd 命令,并按 Enter 键, 启动"命令提示符"窗口。然后在当前的 Python 提示符后面输入 python,并按 Enter 键,进入 Python 解释器中。

(2) 在当前的 Python 提示符>>>的右侧输入以下代码,并按 Enter 键:

令,也不是可运行的程序或批处理文件。"那么需要在环境变量中配置 Pvthon。

print("Hello World")

# 心注意

の注意

在上述代码中,一对小括号()和双引号""都必须在英文(即半角)状态下输入,并且 print 全部为 小写字母。因为 Python 的语法是区分字母大小写的。

运行结果如图 1.13 所示。

# 2. 在 Python 自带的 IDLE 中实现

通过例 1.1 可以看出,在"命令提示符"窗口 的 Python 解释器中,编写 Python 代码时,代码颜 色是纯色的,不方便阅读。实际上,在安装 Python 时,会自动安装一个开发工具 IDLE,通过它编写 Python 代码时,将会用不同的颜色显示代码。这样

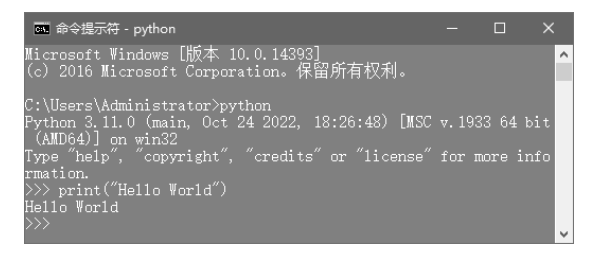

图 1.13 在"命令提示符"窗口中输出 Hello World

代码将更容易阅读。下面将通过一个具体的例子演示如何打开 IDLE,并编写 Hello World 程序。

【例 1.2】在 IDLE 中实现第一个 Python 程序。(实例位置:资源包\TM\sl\01\02)

在 Python 自带的 IDLE 中编写 Python 程序同样非常简单方便,下面是编写第一个程序 Hello World 的具体步骤。

(1) 单击 Windows 10 系统的"开始"菜单,然后依次单击"所有程序"→Python 3.11→IDLE

(Python 3.11 64-bit) 菜单项,即可打开 IDLE 窗口,如图 1.14 所示。

| 1            | IDLE Shell 3.1              | 1.0                                                            |       |         | ×      |
|--------------|-----------------------------|----------------------------------------------------------------|-------|---------|--------|
| <u>F</u> ile | <u>E</u> dit She <u>l</u> l | <u>D</u> ebug <u>O</u> ptions <u>W</u> indow <u>H</u> elp      |       |         |        |
|              | Python                      | n 3.11.0 (main, Oct 24 2022, 18:26:48) [MSC v.1933 64<br>win32 | bit   | (AMD6   | 4 ^    |
|              | Type "                      | 'help", "copyright", "credits" or "license()" for mor          | e in: | format  | i      |
| >><br>•      | ) <sup>on.</sup>            | Python 提示符,表示 Python 已经准<br>备好,等待用户输入 Python 代码                |       |         | ~      |
|              |                             | internet internet into a parace i di a                         |       | Ln: 3 ( | Col: 0 |

图 1.14 IDLE 窗口

(2) 在当前的 Python 提示符>>>的右侧输入以下代码,并按 Enter 键:

### print("Hello World")

运行结果如图 1.15 所示。

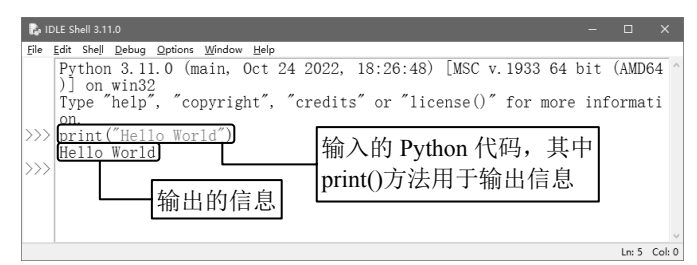

图 1.15 在 IDLE 中输出 Hello World

# ・ 決区警示 か果在中文(即全角)状态下输入代码中的小括号()或者双引号"",那么将产生语法错误。例 か,在 IDLE 开发环境中输入下列代码(其中,括号()和双引号""是在中文状态下输入的): print("Hello World") 按 Enter 键运行后,将会出现如图 1.16 所示的错误提示。 <u>● IDLE Shell 3110</u> <u>● IDLE Shell 3110</u> <u>● IDLE Shell 310</u>

# 1.2.4 运行已经编写好的.py 文件

在 1.2.3 节中已经介绍了如何在 Python 交互模式中直接编写并运行 Python 代码。这里,如果已经 编写好一个.py 的 Python 文件,那么应该如何运行它呢?

要运行一个已经编写好的.py 文件,可以在"开始"菜单右侧的"在这里输入你要搜索的内容"文本框中输入 cmd 命令,并按 Enter 键,启动"命令提示符"窗口,然后按照以下格式输入代码:

python 完整的文件名(包括路径)

第1章 初识Python

例如,要运行 D:\demo.py 文件,可以使用以下代码:

| python D:\demo.py                                         |                                                                  |
|-----------------------------------------------------------|------------------------------------------------------------------|
| 运行结果如图 1.17 所示。                                           | 💿 命令提示符 - 🗆 X                                                    |
|                                                           | C:\Users\Administrator>python D:\demo.py<br>长歌行<br>青青园中葵,朝露待日晚。  |
| 在运行.py 文件时,如果文件名或者路径比较长,<br>可先在"命会提示符"窗口中输入 nuthon 加一个空格。 | 阳春布德泽, 力物生光辉。<br>常恐秋节至, 焜黄华叶衰。<br>百川东到海, 何时复西归。<br>少壯不努力, 老大徒伤悲。 |
| 然后直接把文件拖曳到空格的位置上,这时文件的完                                   | C:\Users\Administrator>                                          |
| 整路径将显示在空格的右侧,再按 Enter 键运行。                                | 图 1.17 在 Python 交互模式下运行.py 文件                                    |
|                                                           |                                                                  |

Python 开发工具 1.3

通常情况下,为了提高开发效率,需要使用相应的开发工具。进行 Python 开发也可以使用开发工具。下面将详细介绍 Python 自带的 IDLE 和其他常用的第三方开发工具。

# 1.3.1 使用自带的 IDLE

在安装 Python 后,会自动安装一个 IDLE。IDLE 是一个 Python Shell(可以在打开的 IDLE 窗口的标题栏上看到),也就是一个通过输入文本与程序交互的途径,程序开发人员可以利用 Python Shell 与 Python 进行交互。下面将详细介绍如何使用 IDLE 开发 Python 程序。

# 1. 打开 IDLE 并编写代码

打开 IDLE 时,在"开始"菜单中单击"所有程序"→Python 3.11→IDLE(Python 3.11 64-bit)菜 单项,即可打开 IDLE 主窗口,如图 1.18 所示。

|                                                               | 🔂 IDLE Shell 3.11.0                                                                                                    | – 🗆 X      |                                     |
|---------------------------------------------------------------|----------------------------------------------------------------------------------------------------|------------|-------------------------------------|
| 菜单栏<br>Python 提示符,表<br>示 Python 已经准备<br>好,等待用户输入<br>Python 代码 | File Edit Shell Debug Options Window Help<br>Python 3. 11. 0 (main, Oct 24 2022, 18:26:48) [MSC v. 1933 64 bit<br>on win32<br>Type "help", "copyright", "credits" or "license()" for more in<br>(>>>>) | (AMD64)] ^ | 与版本相关的信息,<br>主要用于提示当前<br>Python 的版本 |
|                                                               |                                                                                                    |            |                                     |

### 图 1.18 IDLE 主窗口

在 1.2.3 节中,我们已经应用 IDLE 输出了 Hello World,但是在实际开发时,通常不能只包含一行 代码,如果需要编写多行代码,可以单独创建一个文件保存这些代码,然后在全部代码编写完毕后, 可一起执行。具体方法如下。 (1)在 IDLE 主窗口的菜单栏上,单击 File→New File 菜单项,将打开一个新窗口,在该窗口中,可以直接编写 Python 代码,并且在输入一行代码后按 Enter 键,将自动换到下一行,等待继续输入,如图 1.19 所示。

(2) 在代码编辑区中,编写多行代码。例如,输出古诗《长歌行》,代码如下:

 01
 print(" "+"长歌行")

 02
 print("青青园中葵,朝露待日晞。")

 03
 print("阳春布德泽,万物生光辉。")

 04
 print("常恐秋节至,焜黄华叶衰。")

 05
 print("百川东到海,何时复西归。")

 06
 print("少壮不努力,老大徒伤悲。")

编写代码后的 Python 文件窗口如图 1.20 所示。

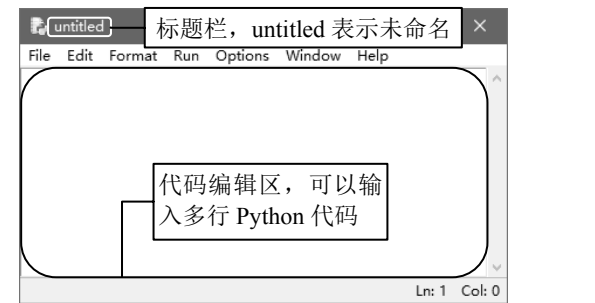

| ▶ <code>funtitled*</code> 带*号表示文件未保存 □                                                                                                    | ×      |
|----------------------------------------------------------------------------------------------------|--------|
| File Edit Format Run Options Window Help                                                                                                    |        |
| print(" "+"长歌行")<br>print("青青园中葵,朝露待日略。")<br>print("雨春布德泽,万物生光辉。")<br>print("常恐秋节至,焜黄华叶衰。")<br>print("常恐秋节至,佩黄华叶衰。")<br>print("百川东到海,何时复西归。")<br>print("少壮不努力,老大徒伤悲。") | ~      |
| 编写的代码                                                                                                    | ~      |
| Ln: 7                                                                                                    | Col: 0 |

图 1.19 新创建的 Python 文件窗口

图 1.20 编写代码后的 Python 文件窗口

(3)按 Ctrl+S 快捷键保存文件,这里将其保存为 demo.py。其中,.py 是 Python 文件的扩展名。(4)运行程序。在菜单栏中单击 Run→Run Module 菜单项,如图 1.21 所示。

运行程序后,将在 Python Shell 窗口中显示执行结果,如图 1.22 所示。

| 🛃 demo.py - D:/demo.py (3.11.0)                                      | – 🗆 X          |                                                                                     |
|----------------------------------------------------------------------|----------------|-------------------------------------------------------------------------------------|
| File Edit Format Run Options Window Help                             |                |                                                                                     |
| print (" Run Module F5                                               | ^              |                                                                                     |
| print("青青 RunCustomized Shift+F5                                     | ″)             | 🛃 IDLE Shell 3.11.0 — 🗆 🗙                                                           |
| print("阳春 Check Module Alt+X ,                                       | ")             | <u>File Edit Shell Debug Options Window H</u> elp                                   |
| print("常恐 Python Shell<br>print("百川东到海,何时复西归。<br>print("少壮不努力,老大徒伤悲。 | ″)<br>″)<br>″) | 长歌行<br>青青园中葵,朝露待日晞。<br>阳春布德泽,万物生光辉。<br>常恐秋节至,焜黄华叶衰。<br>百川东到海,何时复西归。<br>少壮不努力,老大徒伤悲。 |
|                                                                      | Ln: 7 Col: 0   | Ln: 11 Col: 0                                                                       |
| 图 1.21 运行程序                                                          |                | 图 1.22 运行结果                                                                         |

| 说明        |              |
|-----------|--------------|
| 当需要运行程序时, | 也可以直接按 F5 键。 |

# 2. IDLE 常用的快捷键

在程序开发过程中,合理地使用快捷键不仅可以减少代码的错误率,还可以提高开发效率。因此, 掌握一些常用的快捷键是必需的。在 IDLE 中,可通过单击 Options→Configure IDLE 菜单项,在打开 的 Settings 对话框的 Keys 选项卡中查看常用的快捷键,但是该界面是英文的,不便于查看,因此笔者 通过表 1.2 列出了一些常用的快捷键,可方便读者查看。

| 快捷键          | 说 明                                                              | 适用于                      |
|--------------|------------------------------------------------------------------|--------------------------|
| F1           | 打开 Python 帮助文档                                                   | Python 文件窗口和 Shell 窗口均可用 |
| Alt+P        | 浏览历史命令(上一条)                                                      | 仅 Python Shell 窗口可用      |
| Alt+N        | 浏览历史命令(下一条)                                                      | 仅 Python Shell 窗口可用      |
| Alt+/        | 自动补全前面曾经出现过的单词。如果之前有多个<br>单词具有相同的前缀,则可以连续按该快捷键,在<br>多个单词中循环来选择单词 | Python 文件窗口和 Shell 窗口均可用 |
| Alt+3        | 注释代码块                                                            | 仅 Python 文件窗口可用          |
| Alt+4        | 取消代码块注释                                                          | 仅 Python 文件窗口可用          |
| Alt+g        | 转到某一行                                                            | 仅 Python 文件窗口可用          |
| Ctrl+Z       | 撤销一步操作                                                           | Python 文件窗口和 Shell 窗口均可用 |
| Shift+Ctrl+Z | 恢复上一次的撤销操作                                                       | Python 文件窗口和 Shell 窗口均可用 |
| Ctrl+S       | 保存文件                                                             | Python 文件窗口和 Shell 窗口均可用 |
| Ctrl+]       | 缩进代码块                                                            | 仅 Python 文件窗口可用          |
| Ctrl+[       | 取消代码块缩进                                                          | 仅 Python 文件窗口可用          |
| Ctrl+F6      | 重新启动 Python Shell                                                | 仅 Python Shell 窗口可用      |

表 1.2 IDLE 提供的常用快捷键

# 说明

由于 IDLE 简单、方便,很适合练习,本书将以 IDLE 作为开发工具。

# 1.3.2 使用 Visual Studio Code

除 Python 自带的 IDLE 外,还有很多能够进行 Python 编程的开发工具。Visual Studio Code(简称 VS Code)是微软(Microsoft)在 2015 年 4 月 30 日正式宣布的一个可以在 Mac OS X、Windows 和 Linux

系统中运行的、免费开源的、跨平台的代码 编辑器,该编辑器支持多种语言和文件格式 的编写,截至2019年9月,已经支持了37 种语言。Visual Studio Code代码编辑器的 启动和运行速度都很快。

# 1. 下载与安装 Visual Studio Code

打开 Visual Studio Code 官网下载地址 (https://azure.microsoft.com/zh-cn/products/ visual-studio-code/),在网页中单击"立即 下载"按钮,如图 1.23 所示。

在下载页面中根据计算机系统版本下 载对应的 Visual Studio Code,如图 1.24 所

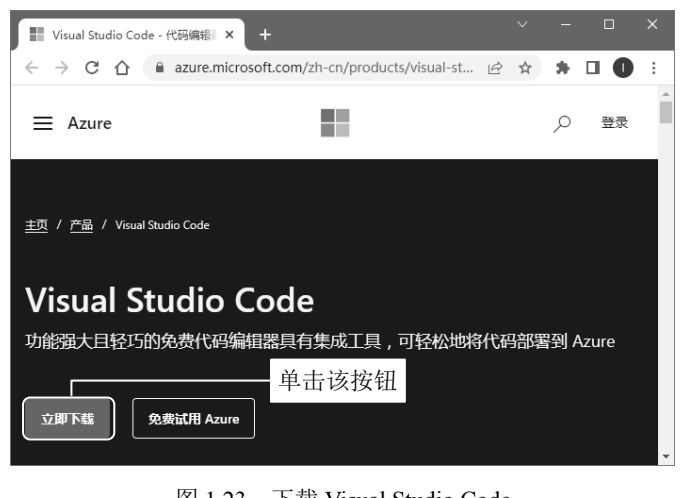

图 1.23 下载 Visual Studio Code

示。因为笔者使用的是 Windows 64 位系统,所以将以该版本进行演示。

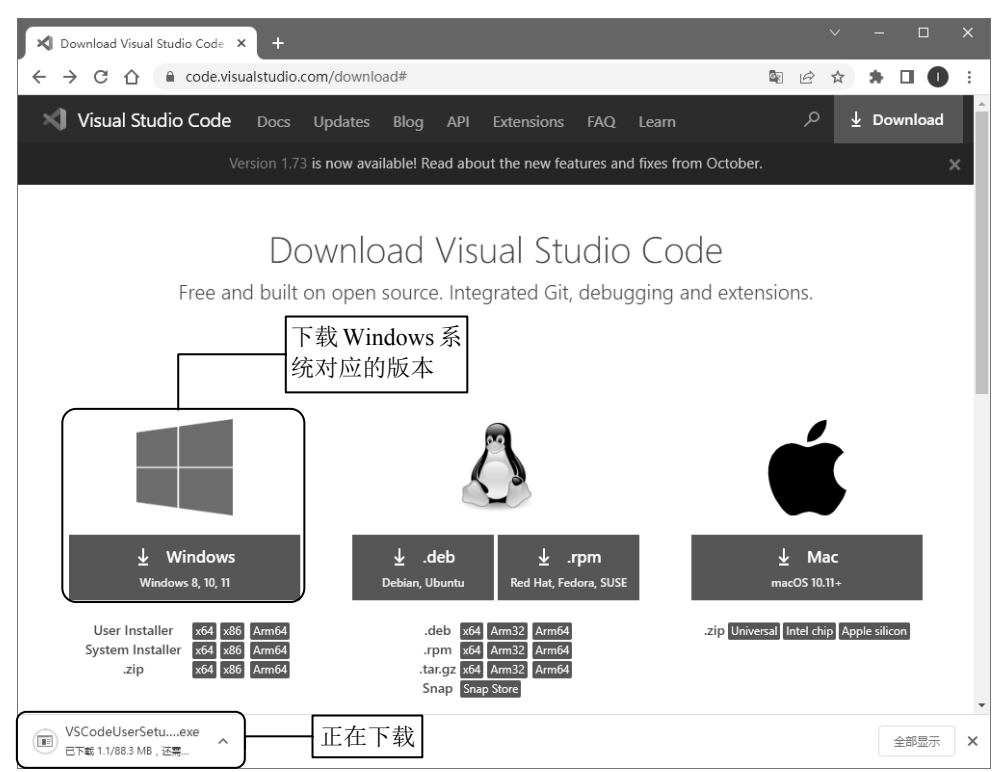

图 1.24 下载 Windows 版本的 Visual Studio Code

下载完成以后,打开 VSCodeUserSetup-x64-x.xx.x.exe 安装文件,接着在安装对话框中选中"我同 意此协议"单选按钮,然后单击"下一步"按钮,如图 1.25 所示。

在"选择目标位置"对话框中,单击"浏览"按钮,选择 Visual Studio Code 的安装位置,单击"下一步"按钮,如图 1.26 所示。

| 🕥 安装 - Microsoft Visual Studio Code (User) - 🛛 🗙                                       | > 安装 - Microsoft Visual Studio Code (User) - □ × |
|----------------------------------------------------------------------------------------|--------------------------------------------------|
| <b>许可协议</b><br>继续安装前请阅读下列重要信息。                                                         | <b>选择目标位置</b><br>您想将 Visual Studio Code 安装在什么地方? |
| 请仔细阅读下列许可协议。您在继续安装前必须同意这些协议条款。                                                         | ● 単击该按钮                                          |
| <i>此许可适用于 Visual Studio Code 产品</i> . Visual Studio Code 的源代码可根 <b>^</b><br>据 MIT 许可协议 | 安装程序将安装 Visual Studio Code 到下列文件夹中。              |
| ( <u>https://github.com/microsoft/vscode/blob/main/LICENSE.txt</u> ) 在以下网址             | 单击"下一步"继续。如果您想选择其它文件夹,单击"浏览"。                    |
| 获载: <u>https://github.com/microsoft/vscode</u> 。有天兵他许可信息,谓宣有找<br>们的常见问题解答,网址为          | H:\Python\Microsoft VS Code                      |
| https://code.visualstudio.com/docs/supporting/faq.                                     | ▲ 洪权 完壮 位 異                                      |
| Microsoft 软件许可条款                                                                       | ● 元祥女表位直                                         |
| MICROSOFT VISUAL STUDIO CODE                                                           |                                                  |
| 这些许同条款是您写 ❶ 选中此单选按钮 icrosoft 公司的关联公司) >                                                |                                                  |
| <ul> <li>(●服同意比协议(Δ))</li> <li>(●我同意比协议(Δ))</li> </ul>                                 | 至少需要有 348.3 MB 的可用磁盘空间。                          |
| ❷ 单击该按钮 ™                                                                              | <上一步(B) 下一步(M) > 取消                              |
|                                                                                        |                                                  |

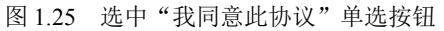

14

图 1.26 选择 Visual Studio Code 的安装位置

在"选择开始菜单文件夹"对话框中,单击"下一步"按钮,如图 1.27 所示。

在"选择附加任务"对话框中,选中"创建桌面快捷方式"复选框,然后单击"下一步"按钮, 如图 1.28 所示。

| )安装 - Microsoft Visual Studio Code (User) - ロ X                                     | ) 安装 - Microsoft Visual Studio Code (User) - ロース                                                                                                    |
|-------------------------------------------------------------------------------------|----------------------------------------------------------------------------------------------------|
| <b>选择开始菜单文件夹</b> 您想在哪里放置程序的快捷方式?                                                    | <b>选程附加任务</b><br>您想要安装程序执行哪些附加任务?                                                                                                    |
| 安装程序现在将在下列开始菜单文件夹中创建程序的快捷方式。<br>单击"下一步"继续。如果您想选择其它文件夹,单击"浏览"。<br>//sual Studio Code | 法择您想要安装程序在安装 Visual Studio Code 时执行的附加任务,然后单击"下<br>一步"。<br>附加快捷方式:<br>☑ 创建桌面快捷方式(2)<br>其他:<br>□ 揿 通过 Code 打开 操作添加到 Windows 资源管理器文件上下文菜单<br>□ 构 通过 Code 打开 操作添加到 Windows 资源管理器目录上下文菜单<br>□ 构 通过 Code 打开 操作添加到 Windows 资源管理器目录上下文菜单<br>☑ 构 Code 注册为受支持的文件类型的编辑器<br>☑ 添加到 PATH (重点后生效) |
| □ 不创建开始菜单文件夹①                                                                       | <ul> <li>         ④ 单击该按钮          &lt;</li></ul>                                                                                                    |

图 1.27 选择开始菜单文件夹

图 1.28 创建桌面快捷方式

在"准备安装"对话框中,单击"安装"按钮,如图 1.29 所示。 单击"安装"按钮后,将显示如图 1.30 所示的安装进度对话框。

| 安装 - Microsoft Visual Studio Code (User) - ス                                                                           | 🔪 安装 - Microsoft Visual Studio Code (User) - 🗌 🗙  |
|----------------------------------------------------------------------------------------------------|---------------------------------------------------|
| 准备安装<br>安装程序现在准备开始安装 Visual Studio Code 到您的电脑中。                                                                        | 正在安装<br>安装程序正在安装 Visual Studio Code 到您的电脑中,请稍等。   |
| 单击"安装"继续此安装程序。如果您想要回顾或改变设置,请单击"上一步"。<br>目标位置:<br>H:Python/Wicrosoft VS Code                                            | 正在解压缩文件<br>H: \Python \Wicrosoft VS Code\Code.exe |
| 开始采甲文件关:<br>Visual Studio Code<br>附加任务:<br>时加快捷方式:<br>的建具面快捷方式(D)<br>其他:<br>将 Code 注册为受支持的文件类型的编辑器<br>添加到 PATH (重启后主效) |                                                   |
| ▲ ● 击该按钮 → → →                                                                                                    |                                                   |
| 〈上一步個〉 安装①   取消                                                                                                    | 取消                                                |

图 1.29 准备安装

图 1.30 安装进度对话框

安装完成以后将显示如图 1.31 所示的"安装完成"对话框,在该对话框中单击"完成"按钮即可。

### 2. 配置 Visual Studio Code

Visual Studio Code 启动后,单击左侧的 Extensions 按钮,安装 Python 插件,具体操作步骤如图 1.32 所示。

Python 插件安装完成后,右侧将显示如图 1.33 所示的 Python 扩展界面。

- Visual Studio Code 安装完成 安装程序已在您的电脑中安装了 Visual Studio Code。此应 用程序可以通过选择安装的快捷方式运行。 单击"完成"退出安装程序。 🗹 远行 Visual Studio Code ❶ 选中该复选框 2 单击该按钮 完成に 图 1.31 安装完成 ×  $\sim$  $\equiv$  $\times$ EXTENSIONS: MARKET.... ♀ ひ ☴ … 📢 Get Started × □ … Ð ❷ 搜索 Python 插件 python Start Walkthroughs C © 70.7M ★ 4 Python 🖺 New File... \* Get Start... IntelliSense (Pylance), Lintin... Microsoft ىړ Dpen File... Discover the best Python for VS... ⊕ 4.8M ★ € 单击 Install 按钮 customizations å to make VS as H Install Code yours. B 单击 Extensions 按钮 O Recent Install Learn the ... Don Javamanne You have no recent Jump right into Python Indent @ 3.4M \* 4.5 folders, open a folder to VS Code and Correct Python indentation get an overview start. Kevin Rose Install of the mustautoDocstring... @ 3.5M \* 5 have features  $\otimes$  ( 8 D 图 1.32 安装 Python 插件 ≺ ≡  $\sim$  $\times$ EXTENSIONS: MARKET.... 🝸 🖑 🗮 … □ … ≡ Extension: Python × Ð python Python v2022.18 Python 3 96ms Aicrosoft 🛛 🗘 70,7 IntelliSense (Pylance), Lintin. Microsoft ([] 畿 IntelliSense (Pylance), ... Python for VS... ⊕ 4.8M ★: Disable 🗸 Uninstall 🗸 ₿ Thomas Haakon... Install 🛕 This extension is enabled Python Extens... @ 4.1M \* 4 globally. Popular Visual Studio Code . Don Jayamanne Install <u>Details</u> Feature Contributions Changelog Python Indent @ 3.4M \* 4.5 Python 扩展 Correct Python indentation Kevin Rose Install Python extension for
- Python 从入门到精通(第3版)

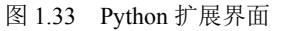

autoDocstring... 🗇 3.5M ★ 5

在自定义的目录下创建一个文件夹,作为 Visual Studio Code 开发工具的项目结构目录。例如,在

錜

⊗ 0 ∆

D 盘下创建一个名称为 PythonProject 的文件夹。单击左上角 File→Open Folder 菜单项, 然后选择已经 创建的 PythonProject 文件夹, 如图 1.34 所示。

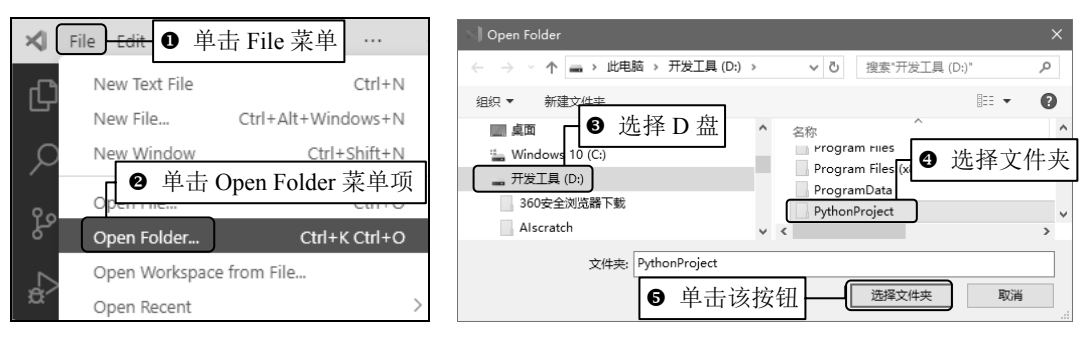

图 1.34 打开文件夹

单击左侧 Explorer 选项, 然后在项目文件夹 PYTHONPROJECT 中单击 New File 按钮, 创建一个 demo.py 的 Python 文件, 如图 1.35 所示。

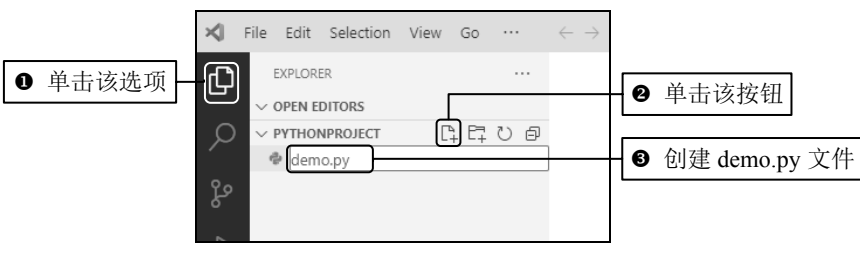

图 1.35 创建 demo.py 文件

单击刚刚创建的 demo.py 文件, 然后在右侧的编辑区域编写测试代码, 最后单击右上角的"运行" 按钮, 如图 1.36 所示。

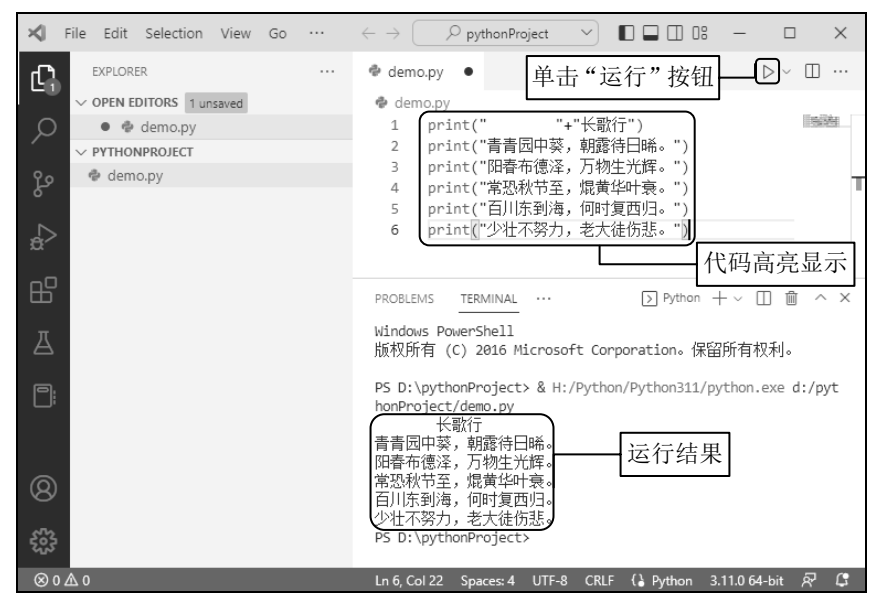

图 1.36 应用 Visual Studio Code 运行 Python 代码

# **说明** Visual Studio Code 的 Python 扩展支持 Python 语言的智能提示、Linting、调试、代码导航、代 码格式化、重构,以及结合 Jupyter Notebook 一起开发等。

### 3. 汉化 Visual Studio Code

Visual Studio Code 插件功能也是非常丰富的,读者如果无法适应全英文状态下的开发工具,则可以在 Extensions (扩展)功能中搜索中文汉化插件,如图 1.37 所示。

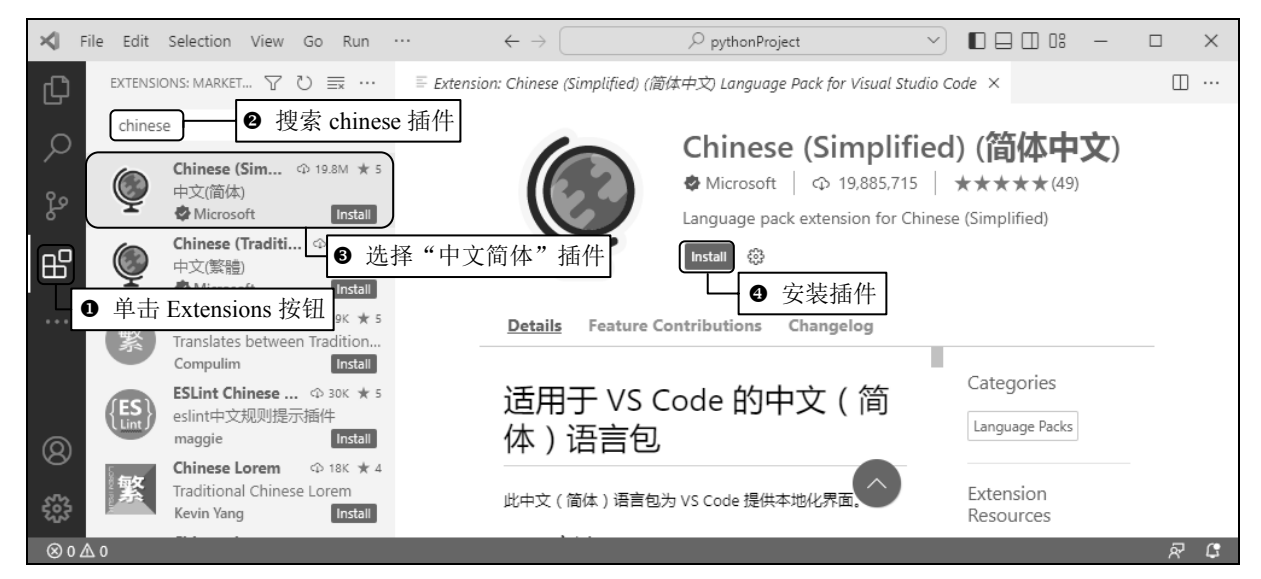

图 1.37 搜索中文汉化插件 chinese

中文插件安装后,重新启动 Visual Studio Code 开发工具,将显示如图 1.38 所示的中文窗口。

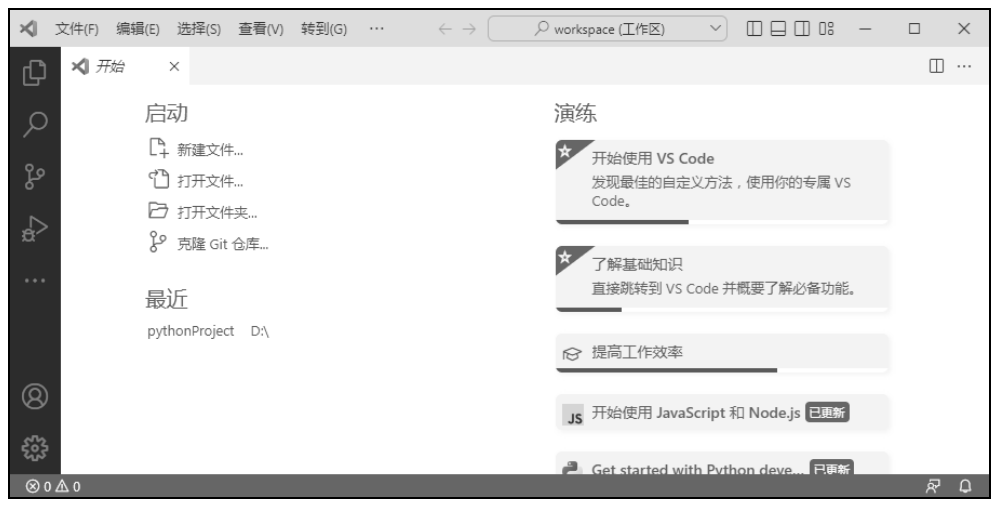

图 1.38 汉化后的中文窗口

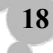

# 1.3.3 常用的第三方开发工具

### 1. PyCharm

PyCharm 是由 JetBrains 公司开发的一款 Python 开发工具。它在 Windows、Mac OS 和 Linux 操作 系统中都可以使用。它具有语法高亮显示、Project(项目)管理代码跳转、智能提示、自动完成、调 试、单元测试和版本控制等一般开发工具都具有的功能。另外, PyCharm 还支持在 Django (Python 的 Web 开发框架)框架中进行 Web 开发。PyCharm 的主窗口如图 1.39 所示。

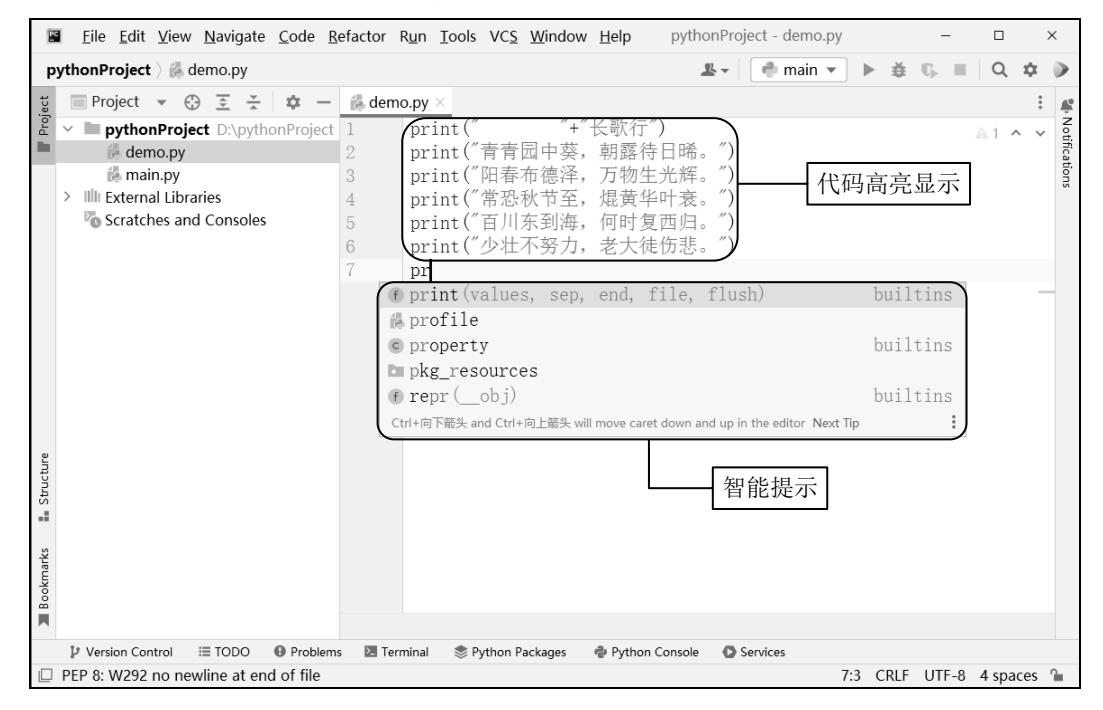

图 1.39 PyCharm 的主窗口

说明

PyCharm 的官方网站为 http://www.jetbrains.com/pycharm/, 该网站提供了两个版本的 PyCharm: 一个是社区版(免费并且提供源程序); 另一个是专业版(免费试用)。读者可以根据需要选择下 载版本。

### 2. Sublime Text

Sublime Text 是一款跨平台代码编辑器(code editor)软件。Sublime Text 既可以编写代码,又可以 编辑文本,是程序员必不可少的工具。另外,Sublime Text 支持代码高度显示、代码补全、多窗口、即 时项目切换、自定义皮肤等功能,同时也支持多种编程语言和多种操作系统。应用 Sublime Text 3 开发 的 Python 界面如图 1.40 所示。 Python 从入门到精通(第3版)

| ≤ E:\demo.py • (python) - Sublime                                                                         | Text (UNREGISTERED) —                                                                                                    | o x     |
|----------------------------------------------------------------------------------------------------|----------------------------------------------------------------------------------------------------|---------|
| File Edit Selection Find View                                                                             | Goto Tools Project Preferences Help                                                                                                    |         |
| FOLDERS                                                                                                   | 4 demapy ● <ol> <li>print(" "*8+"长歌行")</li> <li>print("青青园中葵,朝露待日晞。")</li> <li>print("阳春布德泽,万物生光辉。")</li> <li>print("常恐秋节至,焜黄华叶衰。")</li> <li>print("百川东到海,何时复西归。")</li> <li>print("少社不努力,老大徒伤悲。")</li> </ol> | jini ku |
| 长歌行<br>青青园中葵,朝露待日晞。<br>阳春布德泽,万物生光辉。<br>常恐秋节至,焜黄华叶衰。<br>百川东到海,何时复西归。<br>少壮不努力,老大徒伤悲。<br>[Finished in 0.1s] | 7 p<br>print                                                                                                    |         |
| Line 7. Column 2                                                                                          | Tab Size: 4                                                                                                    | Python  |

图 1.40 应用 Sublime Text 3 开发的 Python 界面

# 1.4 实践与练习

### (答案位置:资源包\TM\sl\01\实践与练习)

综合练习 1:输出金一南教授的话 国防大学教授金一南在"我们的时代,我们的奋斗"演讲中 说:"数十年走来,我今天跟大家分享三点体会:做有心人,干困难事,立大格局。"那么现在我们就 在 PyCharm 中输出金一南教授的这三点体会。

综合练习 2: 输出程序员节"1024"的含义 10 月 24 日,是中国程序员共同的节日——程序员节。 1024 是一个很特殊的数字,在计算机操作系统里,1024 Byte(字节)=1 KB,1024 KB=1 MB,1024 MB=1 GB 等。程序员就像是一个个 1024,以最低调、踏实、核心的功能模块搭建起这个科技世界。请大家开动 脑筋,输出 1024 也就是程序员节的核心含义。参考以下形式,也可以自创其他形式。

1024(程序员之日)寓意: 低调、踏实、核心 1024 MB=1 GB,谐音一级棒

20